## Turveauman mittaus

# 3D-system Oy

3D-Win –ohjelman lisätoiminto, jolla lasketaan turveaumasta tilaajan haluamat arvot ja piirretään aumasta kuva. Laskentatoiminto löytyy kohdasta Työkalut/Lisätoiminnot. Valitse rivi **Vapo: Turveauman laskenta**.

| Turveauman lask  | xenta 🛛 📉         |
|------------------|-------------------|
| Tee rajau        | stiedosto Peruuta |
| Laske a          | umat * Ohje       |
| Suon nimi        | Torronsuo         |
| Mittauspäivä     | 30.8.2013         |
| Laskentapäivä    | 2.9.2013          |
| 🔲 Näytä poikkile | eikkaukset        |
|                  |                   |
|                  | 253228            |
|                  |                   |

#### 1. Asennusohje

Suorita seuraavat toimenpiteet ennen toiminnon käyttöönottoa:

- kopioi käyttäjähakemistoosi seuraava tiedostot:
  - code\_turveauma.dat kooditiedosto
  - turveauma.tit, turveaumat.tit otsaketiedostot (yksittäinen auma ja yhteenveto)
  - turveauma.dat ohjaintiedosto, jossa määrätään käytettävät koodit
  - turveauma.exc koodivastaavuustaulukko (jos muutat vanhojen tiedostojen koodeja)
- käynnistä 3D-Win
- valitse Asetukset/Koodit ja vaihda kooditiedostoksi code\_turveauma.dat. Voit myös lukea Tuontitoiminnolla code\_turveauma.dat omaan kooditiedostoosi, mutta varmista ensin ettei ole samoja koodeja.
  - tämä lisää kooditiedostoosi tarvittavat
    - fontti (922)
    - symbolit (112, 193, 504, 603T, 900)
    - koodit (601, 602, 610, 603, 694, 1250, 950, 900)
- valitse Työkalut/Lisätoiminnot
  - valitse rivi Vapo:Turveauman laskenta ja paina Valikko
  - hae Tunnus-listalle esimerkiksi 1754 (T-kirjain). Kuittaa OK:lla. Nyt toiminto näkyy yläpalkissa.

## 2. Mittaus/Koodaus

Mittaa aumat samaan tiedostoon käyttäen alla olevaa koodausta. Tarkista pisteiden ja viivojen koodaus ennen laskentaa. Tarkista myös viivojen sulkeutuvuus.

- alareuna T1=50, T3=601 ja tämä tuo kuvaan paksun mustan viivan.
   Alareunan viivan tulee olla yhtenäinen ja sulkeutuva massalaskennan rajauksen johdosta. Viiva suljetaan automaattisesti, jos sen päät ovat alle 20 m toisistaan.
- yläpinta T1=10, T3=602, joka tuo ohuen viivan.
   Yläreunan voi koostuu useista viivoista ja hajapisteistä. Yläreunan uloin viiva tulisi olla yhtenäinen ja sulkeutuva, koska tästä lasketaan yläreunan leveys kunkin kairauspisteen kohdalta.
- aumassa voi olla myös hajapistetä ja/tai muita taiteviivoja. Nämä tulevat mukaan massalaskentaan käytetystä pintatunnuksesta riippuen. Käytä T1=1 tai T1=9.
- kairapisteet mitataan koodilla T1=1, T3=610. Näille on oma symboli.
- auman taulu T1=9, T3=603, jos se on näkyvänä maastossa. Kuvaan tulee vihreä laatikko ja sen sisälle auman numero. Jos maastossa ei ole taulua, lisää käsin piste T1=9, T3=694. Tämä näkyy kuvassa punaisella ympyrällä, jonka vieressä on auman numero.

T3=603 -pisteen numero (T4-kenttä) kopioidaan viereiselle 50-pinnan viivalle aumanumeroksi. Tätä tarvitaan massalaskennan rajauksessa. Jos 603-pistettä ei ole, käytetään 694-pistettä.

 alla koodit listattuna. Käytä koodivastaavuustaulukkoa turveauma.exc, jos haluat vaihtaa mittaustiedostossa käytetyn oman koodauksen tähän Vapon koodaukseen. Sen voi tehdä joko muuntimen asetuksissa (Tiedosto/Formaatit/Vektoritiedosto) tai kohdassa Editointi/Koodit/Kooditaulukko.

Lista käytetyistä koodeista (koodi, pintatunnus ja selitys):

- 601 50 Alueen reuna
- 602 10 Pintaviiva
- 603 9 Nimikilpi
- 604 1 Pintapiste
- 610 1 Kairauspiste
- 694 9 Auman numero (tämä jos nimikilpi puuttuu)
- 1250 9 Mitoitusjana
- 950 9 Viiteviiva
- 922 9 Teksti 2.5 mm

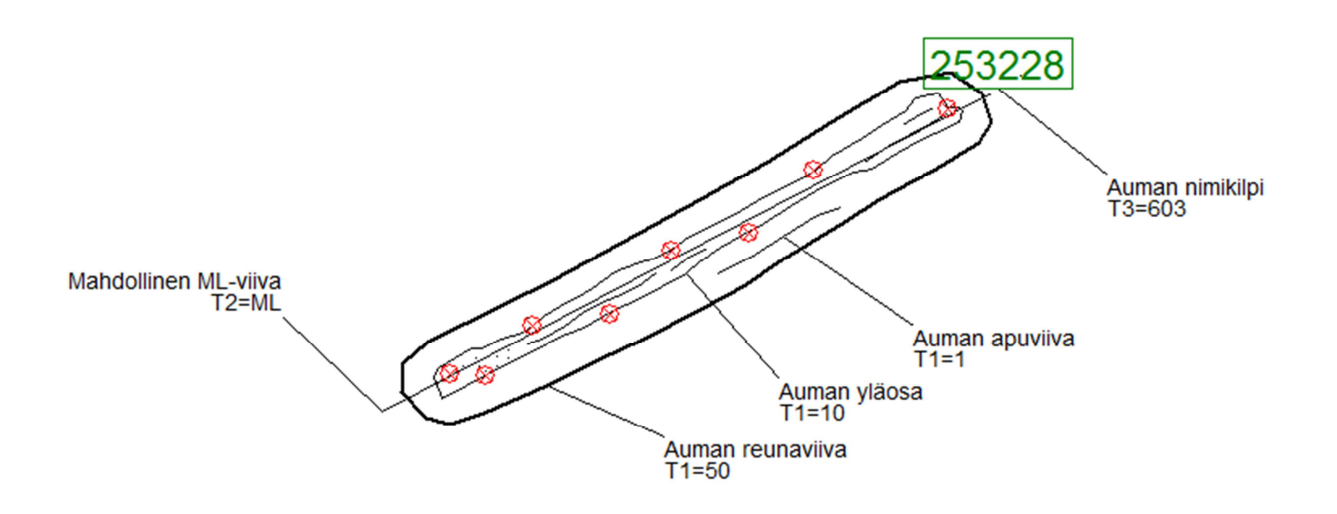

## 3. Laskenta

Reunaviivojen kopiointi. Ennen varsinaista aumalaskentaa pitää reunaviivat kopioida ainestosta omaksi tiedostokseen massalaskentaa varten.

- valitse **Tee rajaustiedosto**.
- tämä kopioi T1=50 viivat uuteen tiedostoon, jolla on sama nimi kuin laskettavalla tiedostolla, mutta loppuliitteenä \*.raj.
- samalla T1=50 -pisteet merkitään ryhmään, jotta voit kolmioida pohjan ensin.

Massalaskenta.

- kun T1=50 -pisteet on ryhmässä, voit kolmioida valitut pisteet ja tehdä niistä 50-pinnan.
- sen jälkeen nollaa ryhmä, aseta mittaustiedosto aktiiviseksi ja kolmioi kaikki pisteet 1-pinnaksi. Aineistosta
  jätetään pois 9-pinnan pisteet. Kolmiot voivat mennä auman ulkopuolelle, koska rajaus leikkaa ne.
- valitse Maastomalli/Yhdistä pinnat ja käytä rajaustiedostona edellä tehtyä raj-tiedostoa.
   Samassa rajaustiedostossa voi olla kaikkien aumojen rajausviivat.
- laske massat käyttäen Yhdistä mallit -toimintoa. Laita rastit Massat rajausviivalle ja Alueet eriteltynä.
   Muista valita rajaustiedosto listalta. Laskenta erottelee aumojen massat annetun rajaustiedoston mukaan ja tallettaa kunkin auman tilavuuden sen rajausviivalle.

Aumojen laskenta.

- valitse Laske aumat, kun aktiivisena tiedostona on mitattu aumatiedosto ja raj-tiedosto edelleen mukana elementtilistalla. Syötä suon nimi ja päivämäärät ennen laskentaa.
- toiminto
  - siirtää rajaustiedoston massatulokset kunkin auman taulupisteelle.
  - laskee aumojen pinta-alat.
  - laskee poikkileikkauksen kunkin kairapisteen kohdalta ja laskee siitä auman pohjan ja pinnan leveyden sekä auman paksuuden. Mittalinjan suunta lasketaan automaattisesti auman pohjan pisteistä. Voit myös pakottaa aumalle mittalinjan: lisää kuvaan viiva ja anna T1=9, T2=ML.
  - lisää kuvaan leveysjanat lukemineen.
  - lisää kuvaan kullekin kairapisteelle viiteviivan, jossa näkyy pistenumero, Z-taso ja paksuus.
     jos aumalla ei ole kairapisteitä, lasketaan auman leveys
  - tallettaa auman taulupisteelle:
    - dialogista suon nimen, mittauspäivän ja laskentapäivän
    - laskee aumasta pinta-alan, pituuden ja leveyden (jos ei ole kairapisteitä)
    - hakee rajausviivalta lasketun tilavuuden
    - Taulupisteen tiedot voidaa esittää automaattisesti aumakohtaisessa otsaketaulussa.
  - laskennan tulokset esitetään myös txt-tiedostossa, jonka nimenä on mitatun tiedoston nimi ja loppuliitteenä \*.txt. Tiedosto tallennetaan samaan hakemistoon kuin mitattu tiedosto. Tiedosto näytetään Muistiossa laskennan päätteeksi.
  - ruutuun voidaan avata lopuksi poikkileikkausikkuna, jossa näkyvät leikkaukset kunkin kairapisteen kohdalta. Poikkileikkaukset esitetään aumojen mukaisessa järjestyksessä ja kunkin auman kairauspisteet on mittalinjan mukaisessa järjestyksessä. Poikkileikkauksen nimessä näkyy sekä auman että kairauspisteen numero.

Laskennan pääkohdat lyhyesti:

- tarkista aineisto: sulkeutuvat reunaviivat, joka alueella taulu tai numero
- tee rajaustiedosto
- laske massat: kolmioi pinnat 50 ja 1, laske massat käyttäen rajaustiedostoa
- tarkista projektiasetukset: suon nimi, koordinaattijärjestelmät
- laske aumat ja tulosta jokainen auma erikseen ja lopuksi yhteenveto

#### 4. Kuvan teko ja tulostus.

- tulosta jokainen auma yksittäin käyttäen Turveauma.tit -otsaketiedostoa.
   Tulosta lopuksi kaikki aumat yhteen kuvaan käyttäen Turveaumat.tit -otsaketiedostoa.
- valitse Piirto-ala ja Keskitä paperi ruudussa olevan auman ympärille. Tarkista paperikoko ja mittakaava.
- aktivoi tulostettavan auman taulupiste (vihreä laatikko).
- otsaketaulussa näkyvät nyt aktiivisen auman kaikki tiedot. Tulosta se paperille tai pdf-tiedostoon.
- yksittäisen viiteviivan ja tekstin voi siirtää esimerkiksi näin:
  - merkistse ryhmään sekä viivan pää että tekstipiste
  - käytä toiminto Editoi pisteryhmä, osoita "Piste1" ja "Piste2" ja suorita
  - samalla tavalla voit siirtää auman leveystekstit hieman sivulle, jos ne menevät toistensa kanssa päällekkäin
- kuvaa voi laskea vielä 2m korkeuskäyrät.
- firman yhteystiedot kannattaa antaa kohdassa Hakemisto/Projektin tiedot.
  - syötä tänne firman yhteystiedot (nimi, puh.nro, www-sivut ja sähköpostiosoite)
  - kohdassa Hakemisto/Projektit tee Uusi projekti
    - siirry mittaushakemistoon ja anna projektille nimi. Talleta tiedot.
  - Projektiasetukset-dialogissa anna vielä nimi ja kuvaus (nämä näkyvät otsaketaulussa):
    - Projekti: Turveauman mittaus
    - Kuvaus: Esimerkkiaineisto
  - lopuksi koordinaatisto ja korkeusjärjestelmä

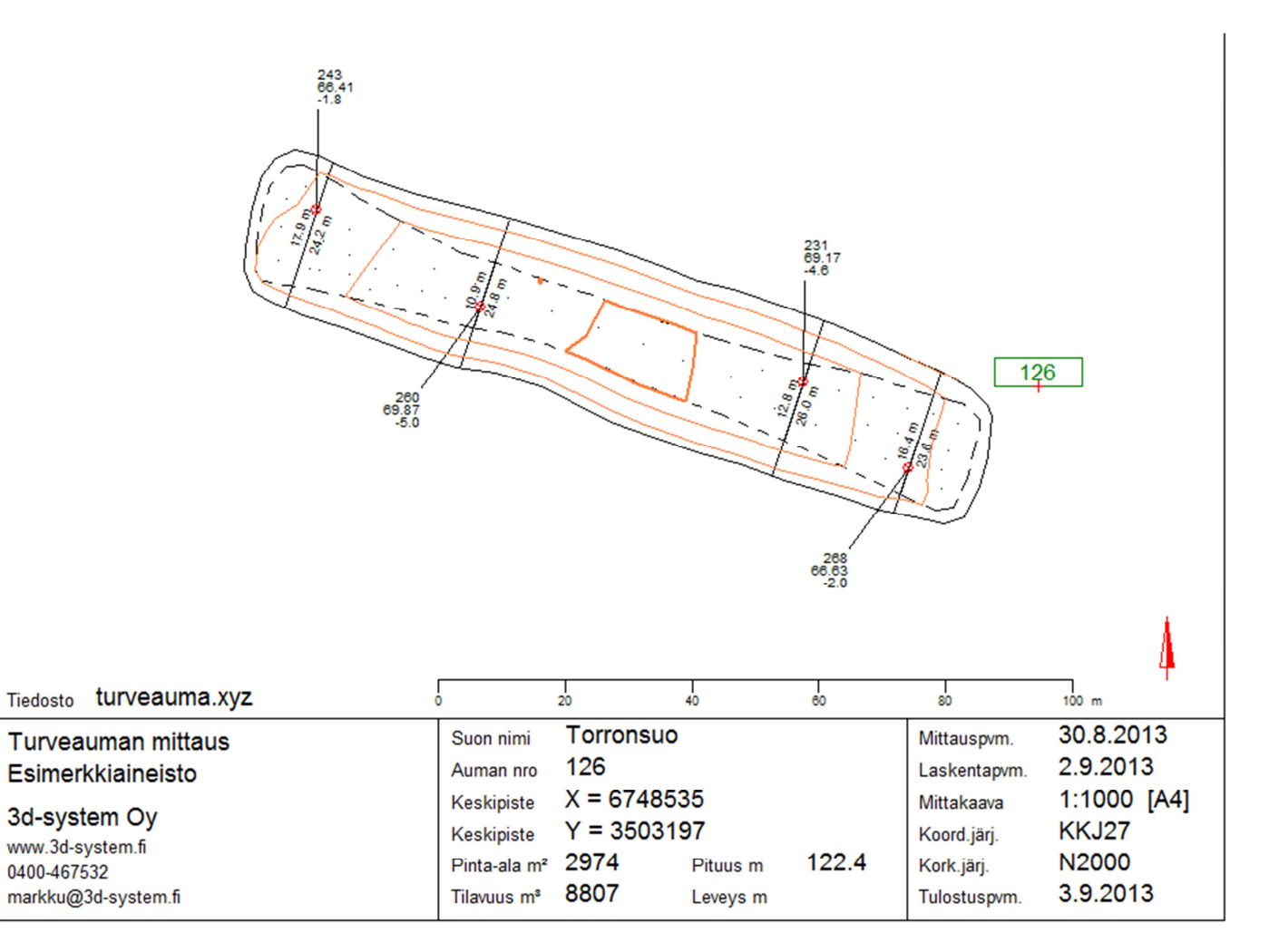

Alla yhteenveto kaikista aumoista (otsaketaulu Turveaumat.tit).

| Tiedosto turveauma.xyz                                                 | 200 400 eco                                          | 800                                                     | 1000 m                                       |
|------------------------------------------------------------------------|------------------------------------------------------|---------------------------------------------------------|----------------------------------------------|
| Turveauman mittaus<br>Esimerkkiaineisto                                | Suon nimi Torronsuo                                  | Mittauspvm.<br>Laskentapvm.                             | 30.8.2013<br>2.9.2013                        |
| 3d-system Oy<br>www.3d-system.fi<br>0400-467532<br>markku@3d-system.fi | Pinta-alat yht. m² 20262<br>Tilavuudet yht. m³ 53572 | Mittakaava<br>Koord.järj.<br>Kork.järj.<br>Tulostuspvm. | 1:10000 [A4]<br>KKJ27<br>N2000<br>28.12.2013 |

Laskentaraportissa näkyvät kaikkien aumojen tiedot:

- jos auman reunaviivalle ei ole numeroa, sen massoja ei lasketa (ylin rivi)

AUMOJEN PERUSTIEDOT

| Auman nume | ero | pohjan ala | tilavuus | pituus               | leveys | Х       | Y       |
|------------|-----|------------|----------|----------------------|--------|---------|---------|
|            |     | 2974       | *        | 123.0                |        | 6748085 | 3503265 |
|            | 1   | 1668       | 3895     | 74.6                 |        | 6747748 | 3504124 |
|            | 1B  | 1668       | 3895     | 74.6                 |        | 6747611 | 3504215 |
| 1          | 26  | 2974       | 8793     | 123.0                |        | 6748535 | 3503197 |
| 2          | 241 | 4671       | 16591    | 162.3                |        | 6748611 | 3502517 |
| 2          | 242 | 1398       | 2870     | 62.1                 | 24.3   | 6748565 | 3502322 |
| 2          | 273 | 4909       | 17528    | 160.3                |        | 6749653 | 3502465 |
| yhteensä   | 7   | 20262      | m² 53572 | m <sup>®</sup> 779.9 | m      |         |         |

sekä kunkin auman kairaustiedot eriteltyinä:

| Auma 241     |         |            |            |
|--------------|---------|------------|------------|
| kairauspiste | paksuus | leveys ala | leveys ylä |
| 147          | -1.9    | 31.5       | 26.5       |
| 185          | -2.6    | 28.7       | 22.5       |
| 207          | -5.7    | 28.8       | 13.1       |
| 223          | -5.3    | 29.8       | 15.9       |
| 231          | -3.4    | 31.6       | 23.7       |
| Auma 242     |         |            |            |

ei kairauksia

#### 5. Näytä poikkileikkaukset

Toiminnon laskemat poikkileikkaukset kunkin kairapisteen kohdalta näytetään ruudussa. Poikkileikkauksessa näkyy kairapiste, yläpinta, auman yläosan leveys sekä auman pohjan leveys.

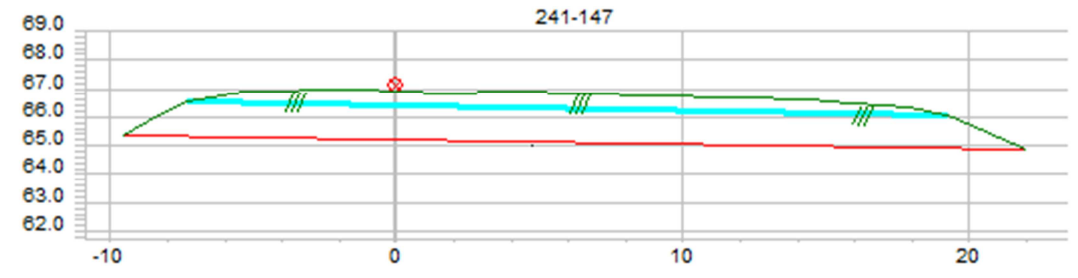

#### 6. Erikoistoiminnot

Shift+Laske aumat : palautetaan aineisto alkuperäiseen tilaan poistamalla siitä laskentatulokset ja viiteviivat. Alt+Laske aumat : aineistoon jätetään toiminnon laskemat mittalinjat eli auman keskiviivat.

### 7. Huomioitavaa mittauksessa.

 Leveyden määritys tulee tehdä arvioimalla siten, että se edustaa auman päälisen tasaisinta osaa. Alla olevassa kuvassa voidaan havaita jonkinlaiset "käännepisteet" (kohdat, joissa auman sivujen jyrkkyys kasvaa) kohdissa noin 16 m ja 28, jolloin auman pääliosan leveys olisi n. 12 m. Se on noin 1/3 auman pohjan leveydestä ja se voisi asettaa maksimi-kriteeriksi auman pääliosan leveydelle. [Kuvan sininen viiva on laskettu mitatuista 10-pinnan viivoista ja se sijoittuu liian alas].

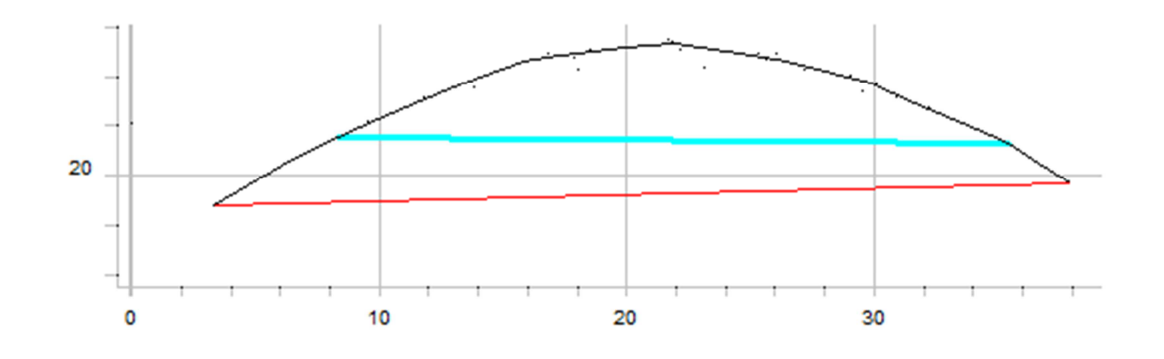

Tässä kuvassa auman pääliosan leveys on selvä eli se tasainen vaakasuora osa.(n. 10 m).
 [Sininen viiva on laskettu mitatuista 10-pinnan viivoista ja se antaa aumanleveydelle väärän arvon. Aumaan voidaan mitata massalaskentaa ohjaavia viivoja 1-pinnalle. Tällöin ne eivät vaikuta yläosan leveyden laskentaan].

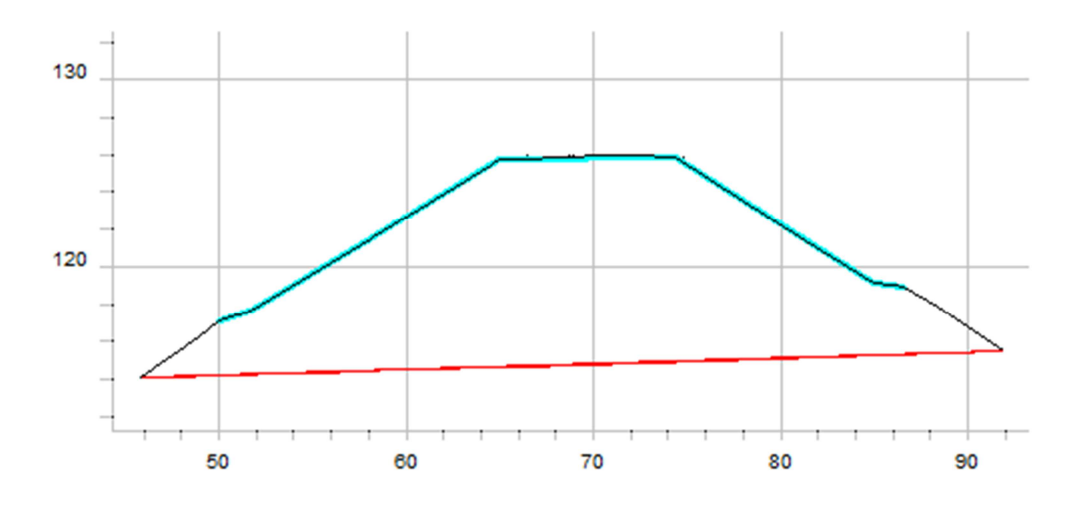

 Auman pinnan (yläosa) mittauksessa ei saa jäädä aukkoja kairapisteen kohdalle. Leveyden laskenta löytää vain leikkaavat taiteviivat tuolla kohdalla.

[Käytä 10-pinnan viivaa yläosan leveyden määrittämiseen. Muut viivat voi mitata 1-pinnalle.]

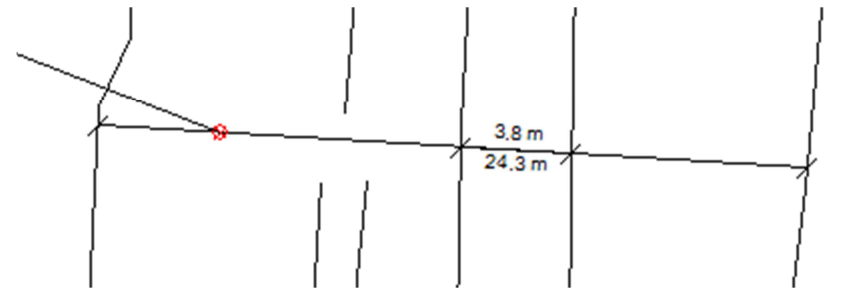